1-29 カメラの接続状態が緑で映像が映らない場合

IPD-BX300 シリーズのカメラで、カメラの接続状態が緑になっているにも拘わらず、映像が表示されない場合、カメラの映像設定が0になっている場合がある。 カメラの映像設定は、以下で行う。

(1) ログインする。

マウスを右クリックし、メインメニューを選択する。 システムログイン画面でパスワード 888888 を入力し、[OK]をクリックしてログインする。

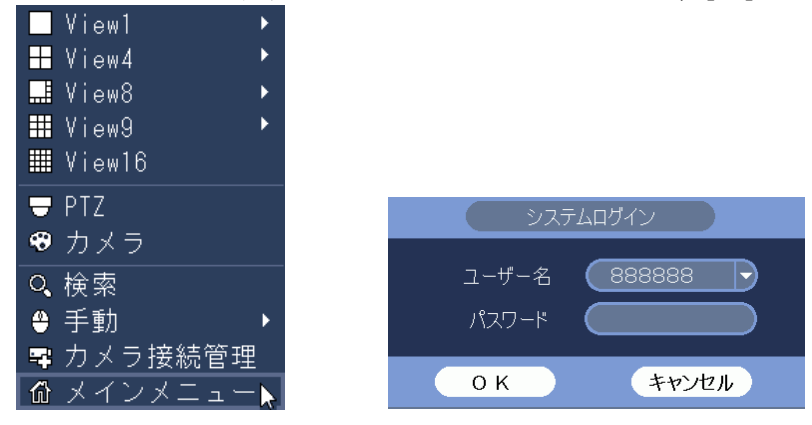

(2) カメラ設定メニューを選択する。

| メインメニュー左下の[カメラ]をクリックする。 |                      |                    |        |                  |  |
|-------------------------|----------------------|--------------------|--------|------------------|--|
|                         |                      | メインメニュー            |        |                  |  |
| 操作                      | רפידולעיאז לי        | হা<br>হাল্য-উচ্চ্য |        |                  |  |
| 情報<br>システム<br>*         | 175A                 | <b>レー</b> ク        | Г<br>Ч |                  |  |
| 設定<br>()<br>力×う         | 2015<br>2015<br>2015 | 17034              | ストレージ  | المجرد<br>المحرد |  |

(3) カメラをクリックする

対象のカメラの番号を選択する。

|                              | 設定                                                                                  |                                                 |
|------------------------------|-------------------------------------------------------------------------------------|-------------------------------------------------|
| جעת 😼                        | 📅ネットワーク 🛛 👼 イベント                                                                    | [ 🍌 ストレージ 🛛 🔀 システム                              |
| 接続管理<br>カメラ<br>エンコード<br>カメラ名 | CH     1       オートアイリス     ● 有効       ● 有効     ● 無効       左右反転     ○ 有効       ● エロ転 | 設定ファイル 1<br>彩度 0<br>明るさ 0<br>コントラスト 0<br>あ 今い 0 |
|                              | 上ト反転<br>3D NR O 有効 ● 無効<br>BLC ・・・・・・・・・・・・・・・・・・・・・・・・・・・・・・・・・・・・                 | 변감() 0                                          |
|                              | デイナイト ( ) ( ) ( ) ( ) ( ) ( ) ( ) ( ) ( ) (                                         | (実行) (キャンセル) (適用)                               |
|                              |                                                                                     |                                                 |

(4) メッセージが表示されたらOKをクリックする。

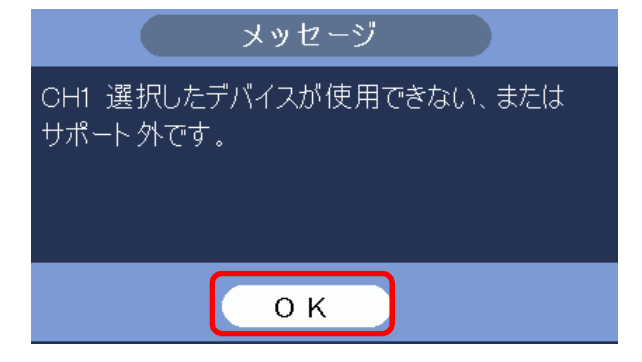

(5) 彩度、明るさ、コントラスト、色合いを 50 に設定する。
 初めから 50 になっていれば、そのままで良い。
 実行をクリックする。

|                                                                    | 設定                                                                                                    |                                                                           |
|--------------------------------------------------------------------|----------------------------------------------------------------------------------------------------|---------------------------------------------------------------------------|
| דאת 🚮                                                              | 蔙ネットワーク 🛛 🔂 イベント                                                                                                    | 🌇 ನಗಿರ್ಧಲ್ 🛛 🚮 ಶನಕ್ಕ                                                      |
| <ul> <li>法続管理</li> <li>カメラ</li> <li>エンコード</li> <li>カメラ名</li> </ul> | CH     1       オートアイリス     ● 有効       ケートアイリス     ● 有効       ク有効     ● 無効       上下反転     ・       3D NR     ○ 有効       BLC     ・ | Lo AFV - 2 0 7A7A<br>設定ファイル 1 ・<br>彩度 50<br>明るさ 50<br>コントラスト 50<br>色合い 50 |
|                                                                    | シーンモード<br>デイナイト<br>初期値<br>更新                                                                                                    | 実行(キャンセル)(適用)                                                             |

(6) メッセージが表示されたら OK をクリックする。設定の画面が閉じ、メインメニューに戻る。

| メッセージ                |  |  |  |  |  |
|----------------------|--|--|--|--|--|
| <br>設定情報を保存できませんでした。 |  |  |  |  |  |
|                      |  |  |  |  |  |
|                      |  |  |  |  |  |
|                      |  |  |  |  |  |
| ОК                   |  |  |  |  |  |
| ОК                   |  |  |  |  |  |

(7) メインメニューを閉じる。
 右クリックし、メインメニューを閉じる。
 カメラの映像を確認する。